## 【山元町坂元地域交流センター】LINE による施設申請等の手順

## 次ページ以降の手順を参照のうえ、手続きを行ってください。

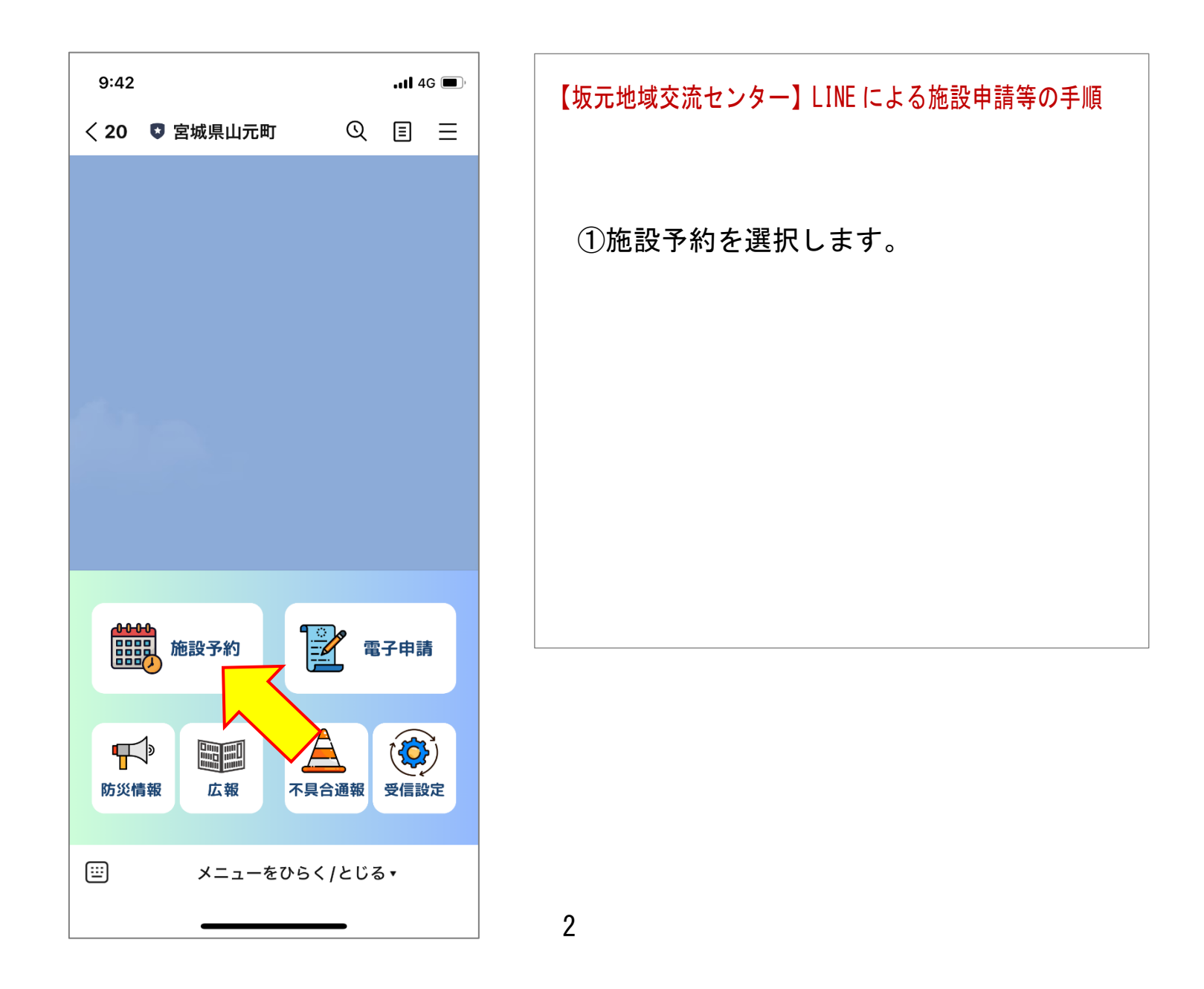

| 9:42 |            |            | <b>1</b> 4 | G 🔳 ,        |
|------|------------|------------|------------|--------------|
| < 20 | 宮城県山元町     | Q          | ≣          | ≡            |
| ۲    | 今日         | 既読<br>9:42 | 施設         | 予約           |
|      | 施設予約       |            |            |              |
|      | 中央公民館      |            |            |              |
|      | 勤労青少年ホーム   |            |            |              |
|      | 歷史民俗資料館    |            |            |              |
|      | ふるさと伝承館    |            |            |              |
|      | 山下地域交流センター |            |            |              |
|      | 坂元地域交流センター | $\int$     | 2          |              |
|      | 町民体育館      | $\sim$     |            | 7            |
|      | 町民グラウンド    |            |            |              |
|      | 牛橋公園       |            |            |              |
|      | 大條家茶室 此君亭  |            |            | $\checkmark$ |
|      | メニューをひらく   | ( ) とじる    | 3 ▲        |              |

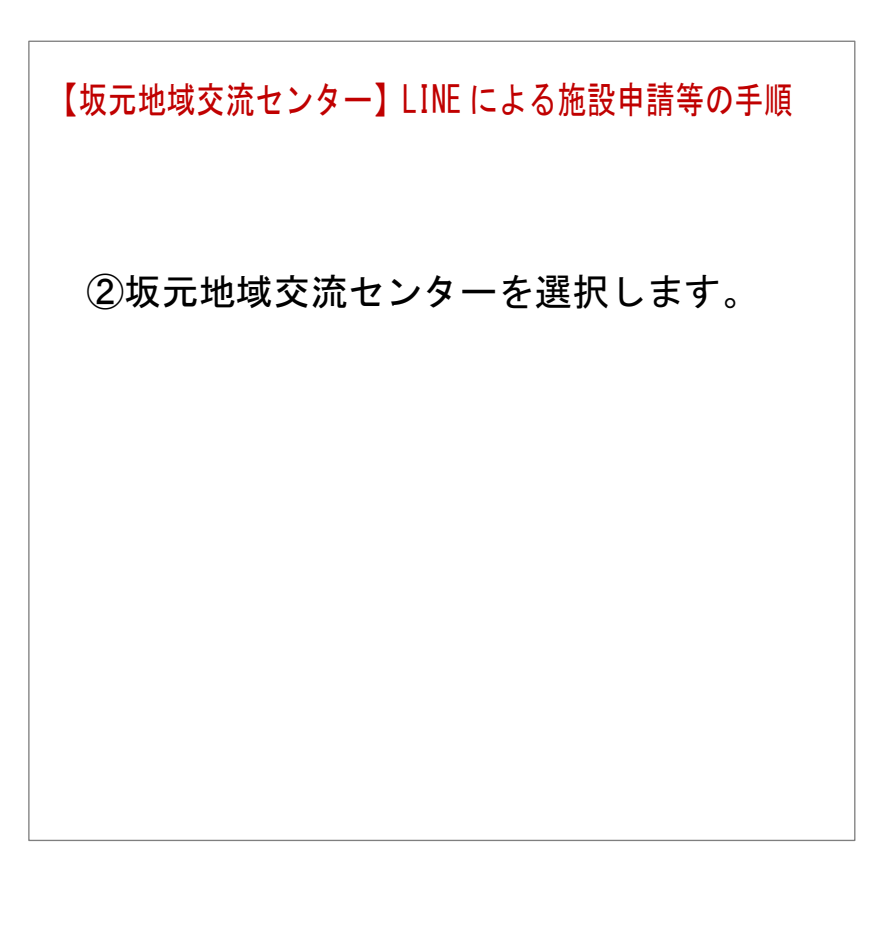

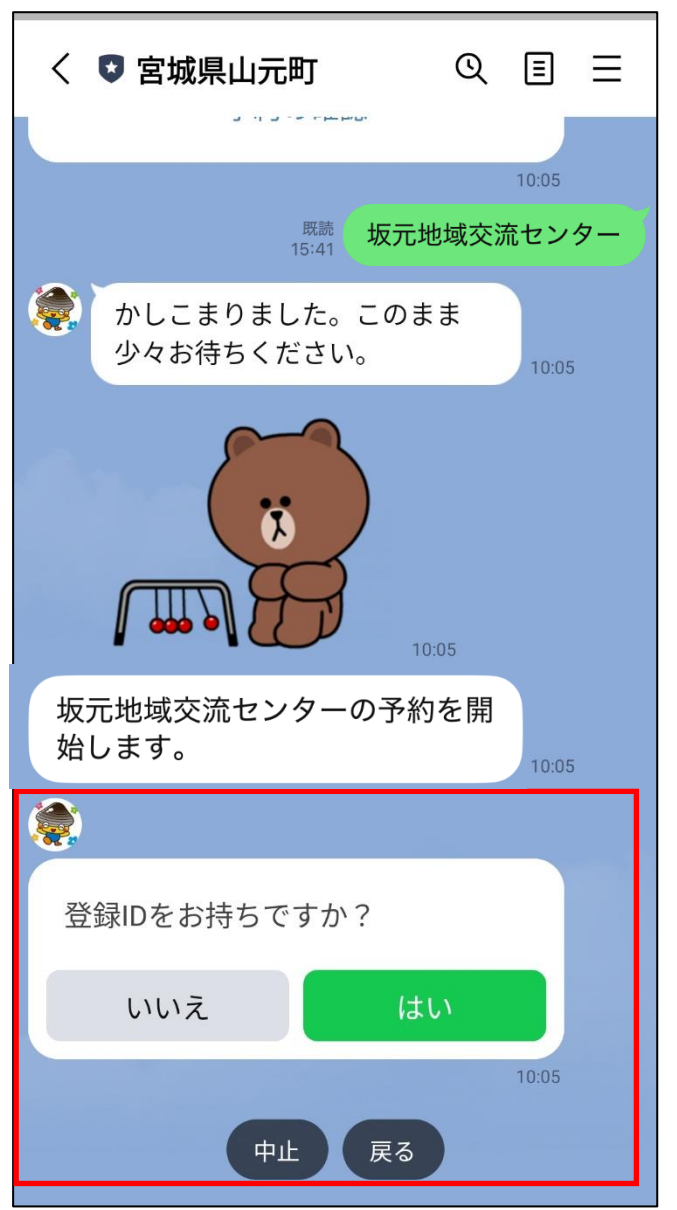

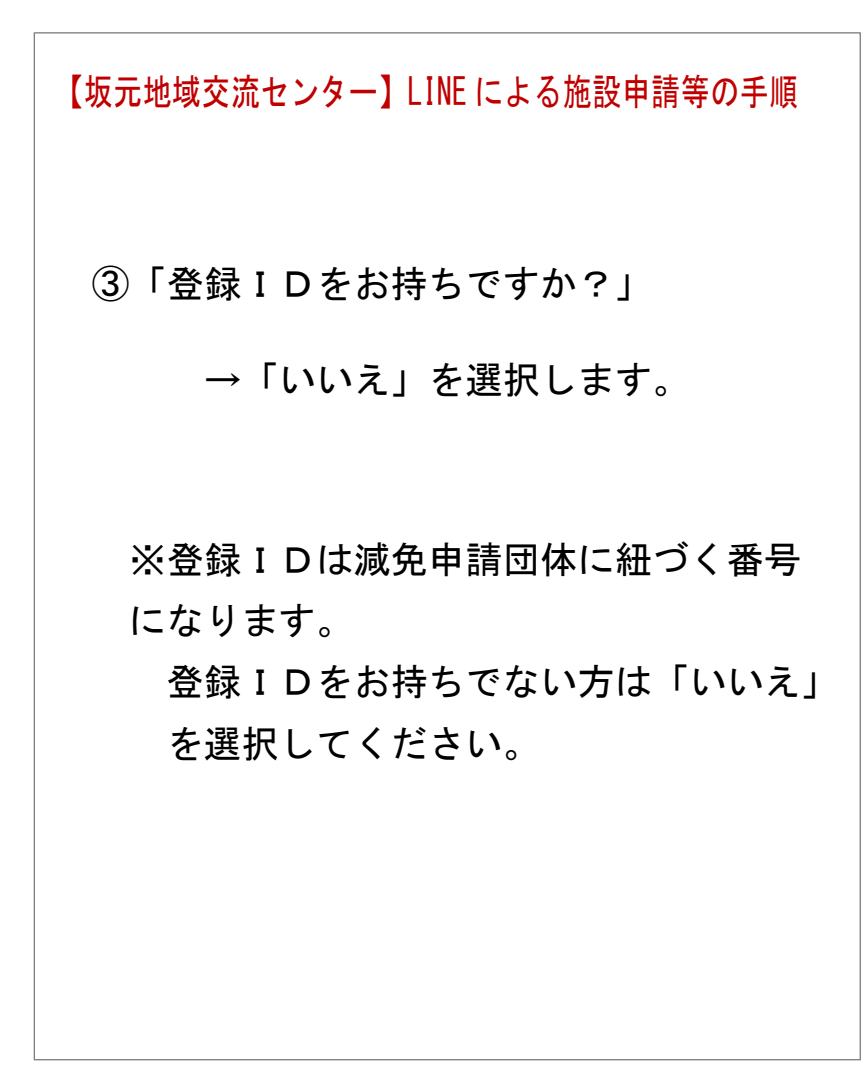

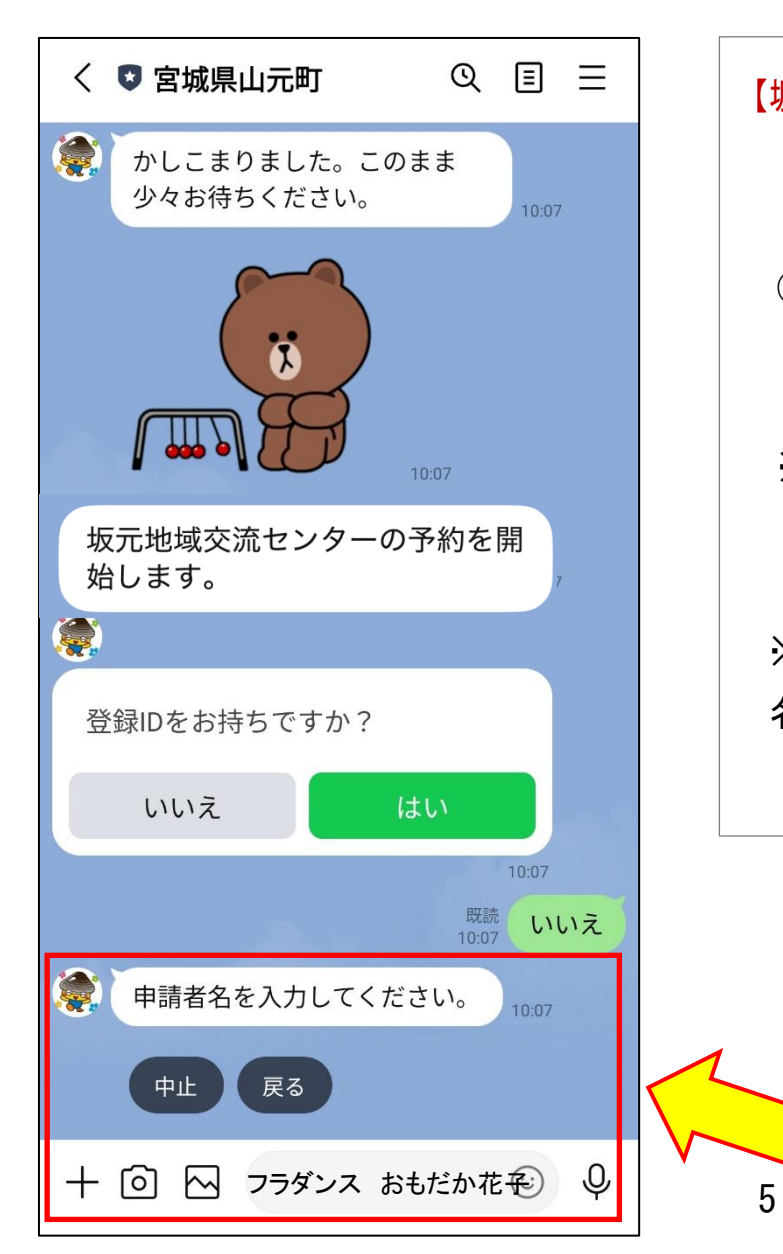

| 坂元地域交流センター】LINE による施設申請等の手順                                                        |
|------------------------------------------------------------------------------------|
| ④申請者名を入力します。                                                                       |
| ※左記画面は申請者名を<br>「フラダンス おもだか花子」<br>と入力した画面です。<br>※団体での申請の場合は、団体名と申請者氏<br>名を入力してください。 |
|                                                                                    |

| 10:07 🧧 🗅 📀 👬 🐵 🔸                       | R 🗑 奈 XI 📧                           |
|-----------------------------------------|--------------------------------------|
| く 🔇 宮城県山元町                              | Q                                    |
|                                         | 10:07                                |
| 坂元地域交流センターの<br>始します。                    | の予約を開 10:07                          |
|                                         |                                      |
| 登録IDをお持ちですか?                            |                                      |
| いいえ                                     | はい                                   |
|                                         | 10:07<br>既読 しいしつえ                    |
| 👰 申請者名を入力してく                            | 10:07 <b>し</b> で ん                   |
| 既<br>10:                                | 読<br><sub>07</sub> おもだか              |
| 郵便番号を入力してく<br>*郵便番号が分からない<br>「なし」を選択してく | ださい。<br>い場合は<br>ださい <sub>10:07</sub> |
| 中止反るなし                                  |                                      |
| + 🖸 🖂 98921                             | 11 🙂 🖓                               |
|                                         |                                      |

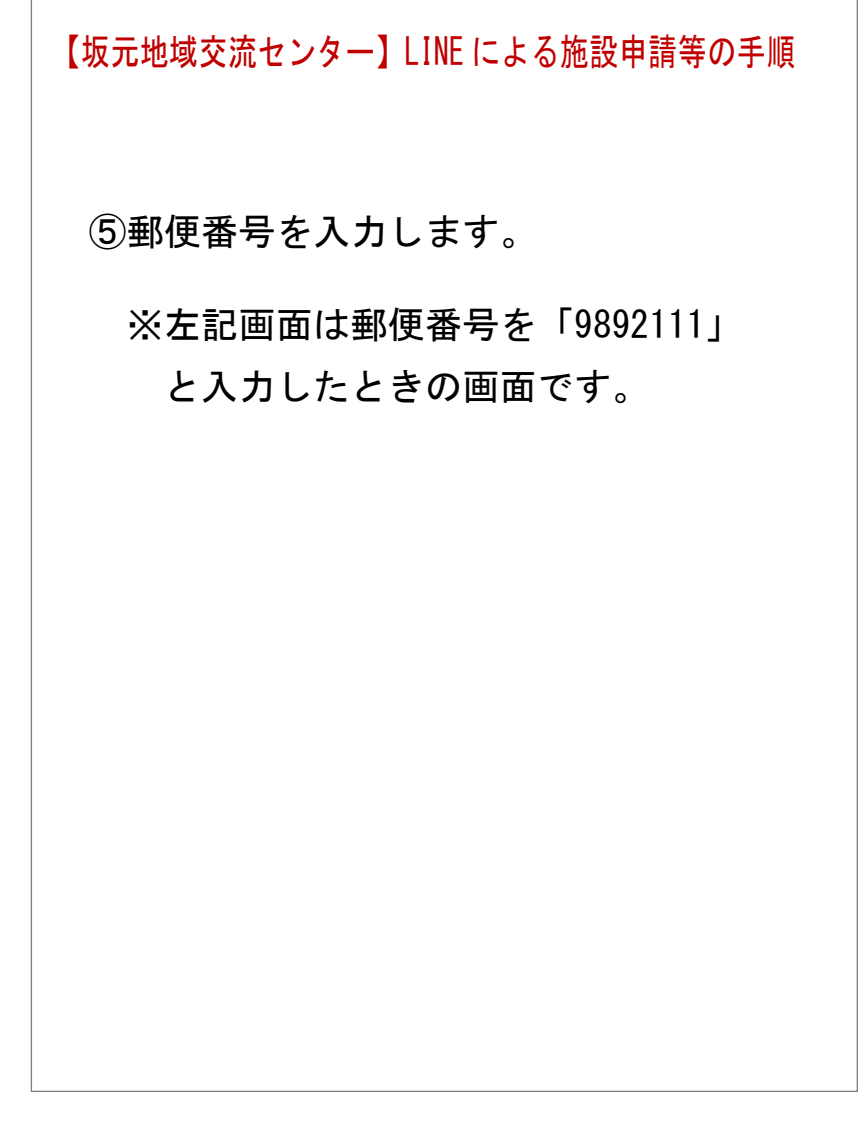

| 10:07 🧧 🗖 🗞 🔹 🖪 🔞 🔹 🖪 🔞 🛜 🕻 🖽 🕮                                                                                                    |
|----------------------------------------------------------------------------------------------------|
| く 🛡 宮城県山元町 🛛 🔍 🗉 🖃                                                                                                    |
| 登録IDをお持ちですか?                                                                                                    |
| いいえ はい                                                                                                    |
| 10:07<br>既読<br>10:07                                                                                                    |
| <ul> <li>申請者名を入力してください。</li> <li>10:07</li> <li></li></ul>                                                                                            |
| <ul><li>●●●●●●●●●●●●●●●●●●●●●●●●●●●●●●●●●●</li></ul>                                                                                                  |
| 「なし」を選択してください 10:07                                                                                                    |
| 「なし」を選択してください<br>10:07<br><sup>既</sup> 9892111                                                                                                    |
| 「なし」を選択してください<br>10:07<br>9892111<br>宮城県亘理郡山元町坂元ですね。<br>0:07                                                                                          |
| 「なし」を選択してください 10:07<br>での 9892111<br>② 宮城県亘理郡山元町坂元ですね。<br>0:07<br>残りの住所を入力してください。<br>*ない場合は、「なし」を選択<br>してください。 10:07                                  |
| 「なし」を選択してください 10:07<br>◎ 9892111<br>◎ 宮城県亘理郡山元町坂元ですね。<br>0:07<br>残りの住所を入力してください。<br>*ない場合は、「なし」を選択してください。<br>0:07<br>中止 戻る なし                         |
| 「なし」を選択してください<br>10:07<br>9892111<br>●<br>宮城県亘理郡山元町坂元ですね。<br>0:07<br>残りの住所を入力してくださ<br>い。<br>*ない場合は、「なし」を選択<br>してください。<br>10:07<br>中止 戻る なし<br>+ ○ ○ ♀ |

【坂元地域交流センター】LINE による施設申請等の手順

- ⑥郵便番号から住所が検索されますので、
   残りの住所を入力します。
   残りの住所がない場合は「なし」を選
   択します。
  - ※左記画面では残りの住所が必要だった、 場合で、「字町東1-60」と入力した画 面になります。

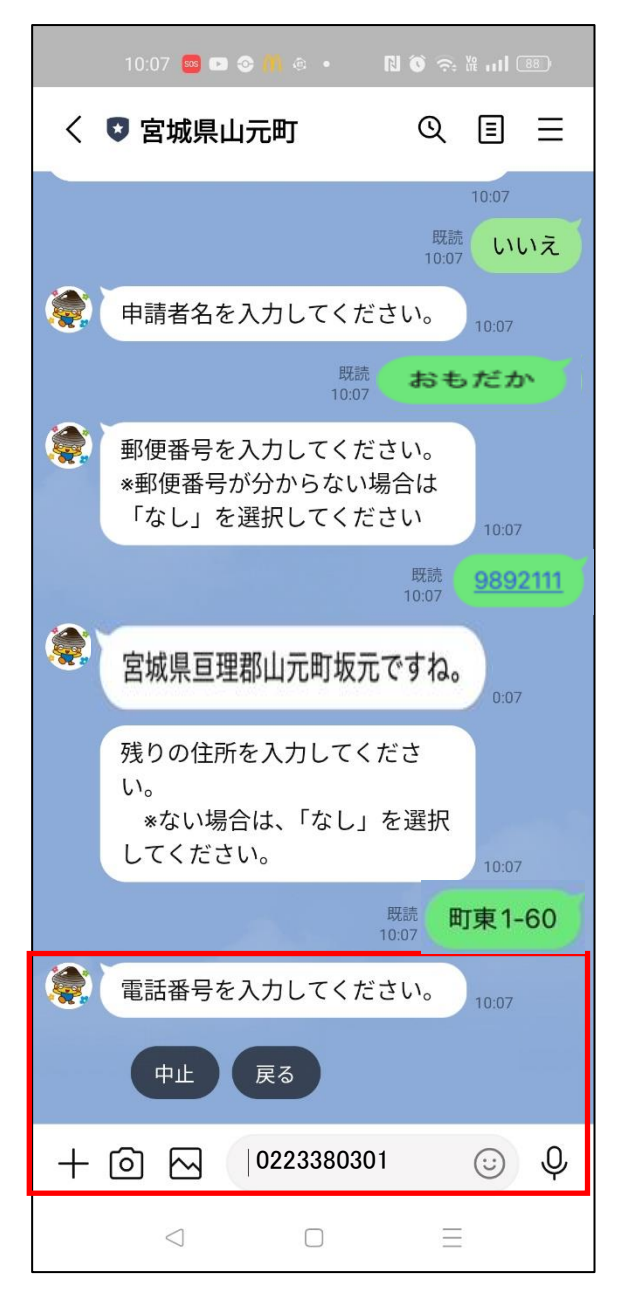

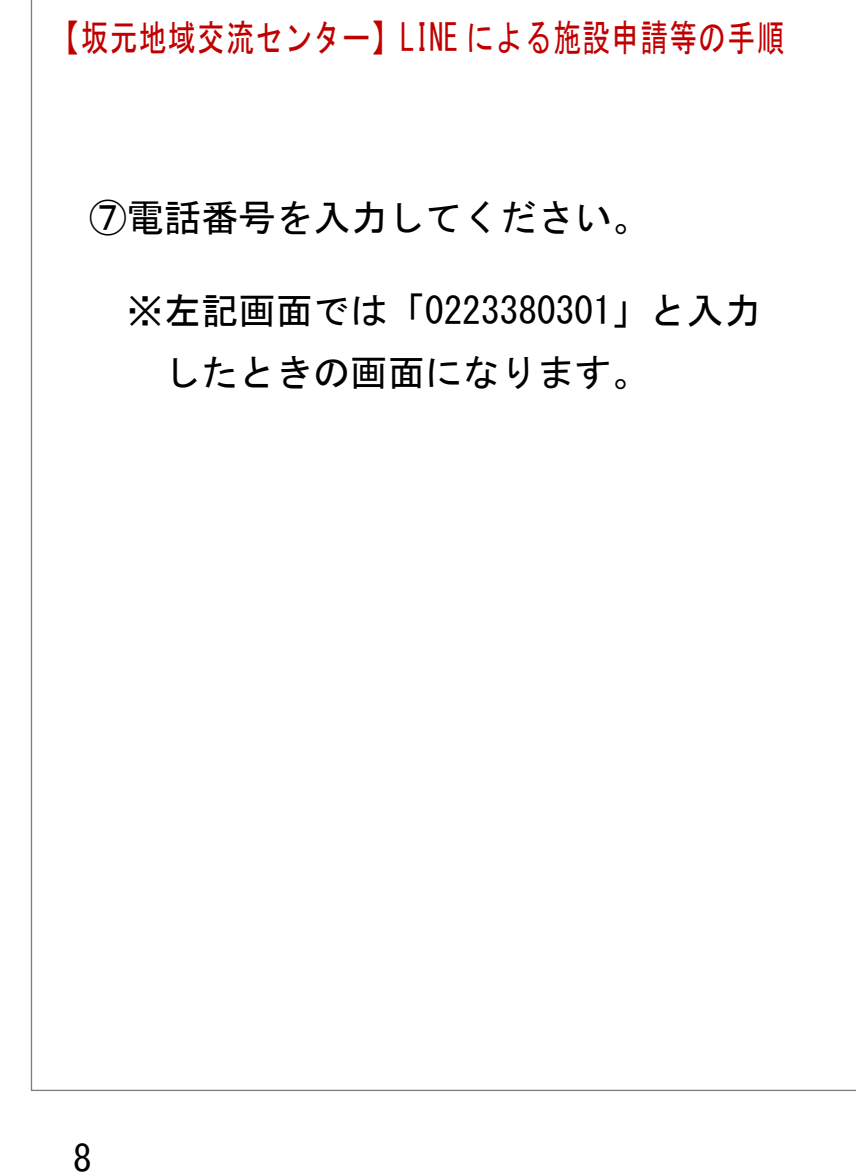

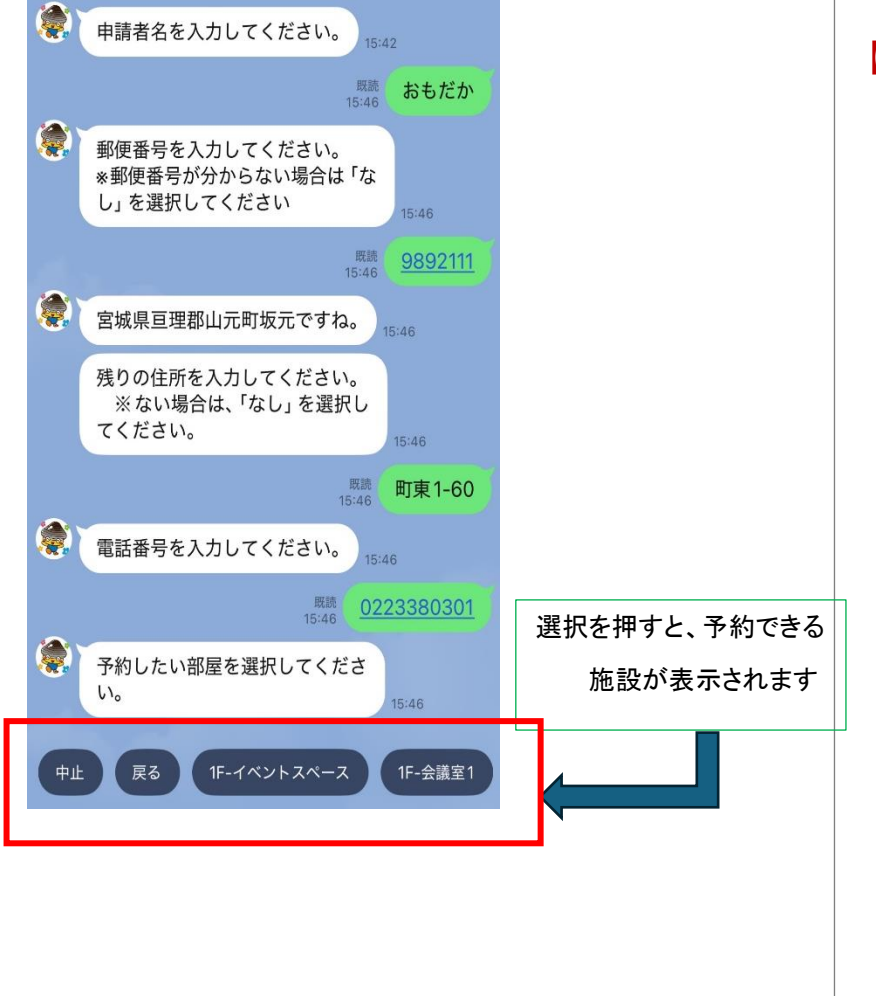

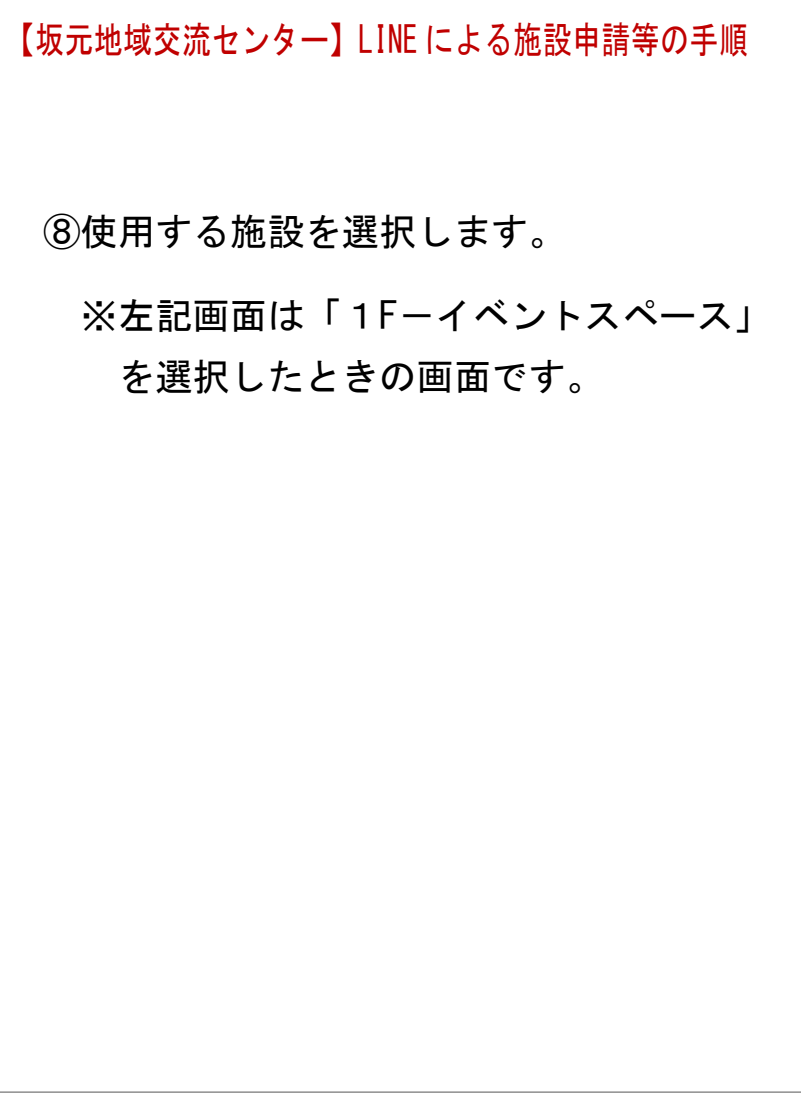

| 10:09 🥯 🖿 🗞 🎁 🔹 🖪 🗑 🏹                        | <b>۴ ۱۱۱</b> (87) |
|----------------------------------------------|-------------------|
| く 🖸 宮城県山元町 🛛 🔍                               | ≣ ≡               |
| 既読<br>15:46                                  | 892111            |
| 宮城県亘理郡山元町坂元ですね。 15:40                        | 6                 |
| 残りの住所を入力してください。<br>※ない場合は、「なし」を選択し<br>てください。 | 46                |
| 既読 <b>田</b> ]<br>15:46                       | 東1-60             |
| 電話番号を入力してください。                               |                   |
| 既聽<br>15:46 <u>0223</u> :                    | 380301            |
| 予約したい部屋を選択してくださ<br>い。                        | 46                |
| 既読<br>15:46 <b>1F-イベント</b> フ                 | スペース              |
| 予約する時間を選択してください。                             |                   |
| 日付を選択                                        |                   |
|                                              | 15:46             |
| + @ 🖂                                        | J V               |
|                                              |                   |

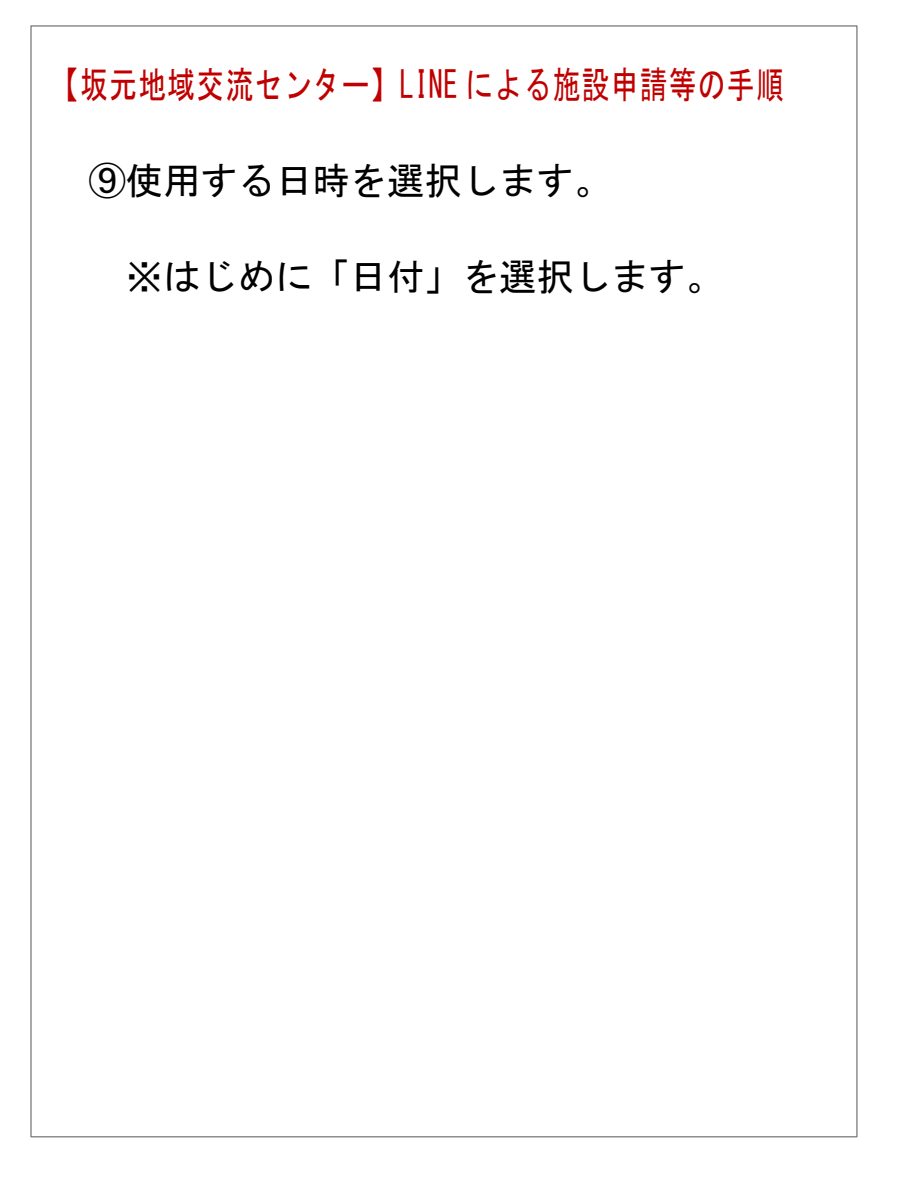

| 15:4          | 7            |                    |                     |                          | 1                  | <b>? ₽</b>         |   | 【坂元地域交流センター】LINEによる施設申請等の手順                       |
|---------------|--------------|--------------------|---------------------|--------------------------|--------------------|--------------------|---|---------------------------------------------------|
|               |              | GovT<br>p3.govt    | ech Ex              | <b>press</b><br>ress.com |                    | ſ                  | × |                                                   |
|               |              | <b>IF-イベ</b><br>残り | <b>ントス</b><br>合計 99 | ペース<br>99 席              |                    |                    |   | ⑩使用日時を選択し、確定を押します。                                |
| 13件まて         | で同時予         | 約できる               | ます                  |                          |                    |                    |   | ※左記画面は「2025 年 7 月 5 日」を                           |
| <             |              | 7.                 | 月 202               | 25                       |                    | >                  |   | 選択したときの画面です。                                      |
| 6<br>•<br>13  | 月<br>7<br>14 | 火<br>1<br>8<br>15  | 水<br>2<br>9<br>16   | *<br>3<br>10<br>17       | 金<br>4<br>11<br>18 | ±<br>5<br>12<br>19 |   | ※1回の操作(手続き)で使用申請がで<br>きるのは1施設・1日分です。              |
| 20<br>•<br>27 | 21<br>28     | 22<br>29           | 23<br>30            | 24<br>31                 | 25                 | 26                 |   | ※複数日や複数の施設を使用申請する<br>場合は、その分の操作(手続き)が必<br>要になります。 |
|               |              |                    | ✔ 確定                | 2                        |                    |                    |   | ※画面上で選択できる日が予約可能な                                 |
|               |              |                    |                     |                          |                    |                    |   | 施設となります。                                          |
|               |              |                    |                     |                          |                    |                    |   | 11                                                |

| 15:48                                                                                                    |                                                                 |                                | •                   | ul ? Ø                     |   | 【坂元地域交流センター】LINEによる施設申請等の手順                                                                                   |
|----------------------------------------------------------------------------------------------------|-----------------------------------------------------------------|--------------------------------|---------------------|----------------------------|---|----------------------------------------------------------------------------------------------------|
|                                                                                                    | GovTech I                                                       | Express                        |                     |                            | × |                                                                                                    |
|                                                                                                    | 残り合計 9                                                          | 99席                            |                     |                            |   |                                                                                                    |
| 13件まで同時         く         日月         677         1314         2021                                                             | 予約できます<br><b>7月 20</b> 2<br>火 水<br>1 2<br>8 9<br>15 16<br>22 23 | 25<br>*<br>3<br>10<br>17<br>24 | <ul> <li></li></ul> | > ±<br>5<br>12<br>19<br>26 |   | <ul> <li>①使用する日時を選択し、使用時間の選抜</li> <li>終了後、「確定」を選びます。</li> <li>※「残り1席」は現時点で使用可能な</li> <li>予約枠を表します。</li> </ul> |
| 27 28<br>2025-07-05<br>✓ 9:00~10<br>✓ 10:00~1<br>✓ 11:00~1                                                                     | 29 30<br>2:00 残り1席<br>11:00 残り1月<br>12:00 残り1月                  | 31<br>•<br>·                   |                     |                            |   | ※左記画面は「2025 年 7 月 5 日」に<br>「9:00~10:00」と「10:00~11:00」<br>「11:00~12:00」、を選択したときの<br>画面です。                      |
| <ul> <li>12:00~<sup>-1</sup></li> <li>13:00~<sup>-1</sup></li> <li>14:00~<sup>-1</sup></li> <li>15:00~<sup>-1</sup></li> </ul> | 13:00 残り1 m<br>14:00 残り1 m<br>15:00 残り1 m<br>16:00 残り1 m        | 帘 帘 帘                          |                     |                            |   |                                                                                                    |
| <ul> <li>☐ 16:00~<sup>-</sup></li> <li>☐ 17:00~<sup>-</sup></li> </ul>                                                         | 17:00 残り1月<br>18:00 残り1月                                        | 守                              |                     |                            |   |                                                                                                    |
| 21:00~2                                                                                                    | 21:30 残り1原                                                      | <b> </b>                       |                     |                            |   | 12                                                                                                    |
|                                                                                                    | 、確定                                                             | 2                              |                     |                            |   |                                                                                                    |

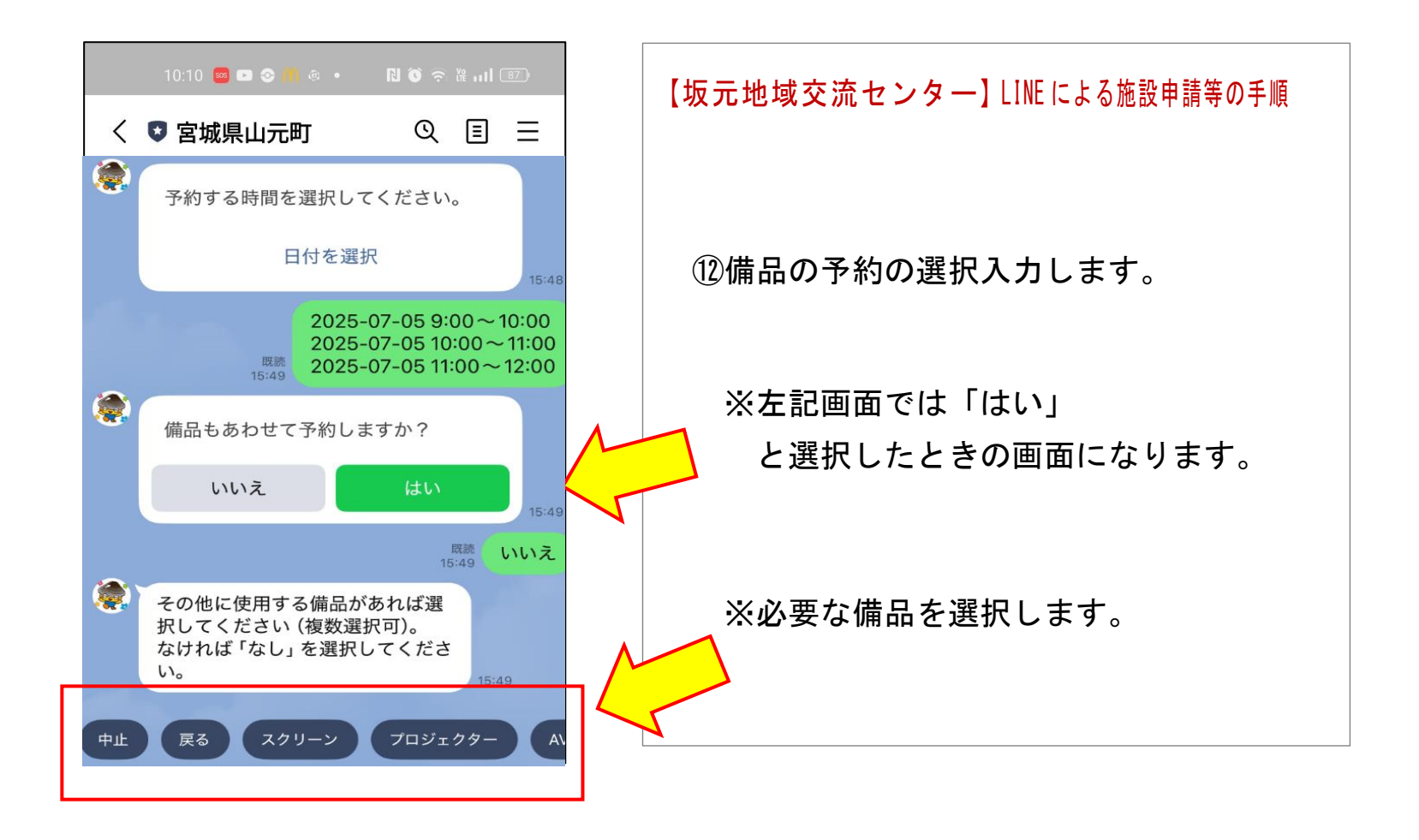

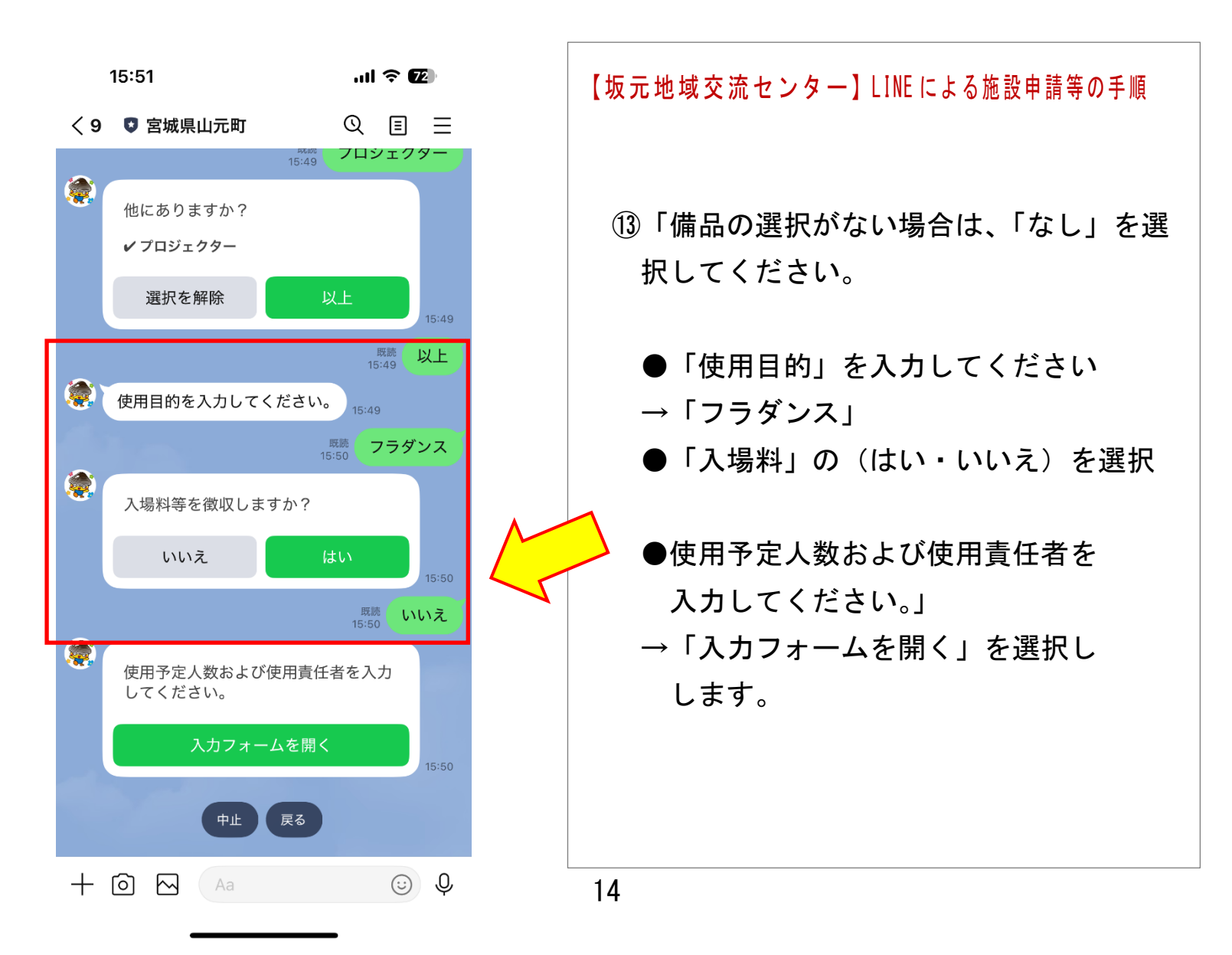

| 10:12 🔤 🗖 😵 🎢 🍭 🔹 🔃 🕅 🌍 😤 🖬 🖬             | (87) |
|-------------------------------------------|------|
| く ♥ 宮城県山元町      ①   目                     | ≡    |
| 予約する日時を選択してください。                          |      |
| GovTech Express<br>p3.govtech-express.com | ×    |
| 使用予定人数                                    |      |
| 人数                                        |      |
| 5                                         |      |
|                                           |      |
| 使用責任者                                     |      |
| 団体名 *個人の場合は入力不要です                         |      |
| フラダンス                                     |      |
| 代表者名                                      |      |
| おもだか 花子                                   |      |
|                                           |      |
| ◎送                                        | 信    |
|                                           |      |

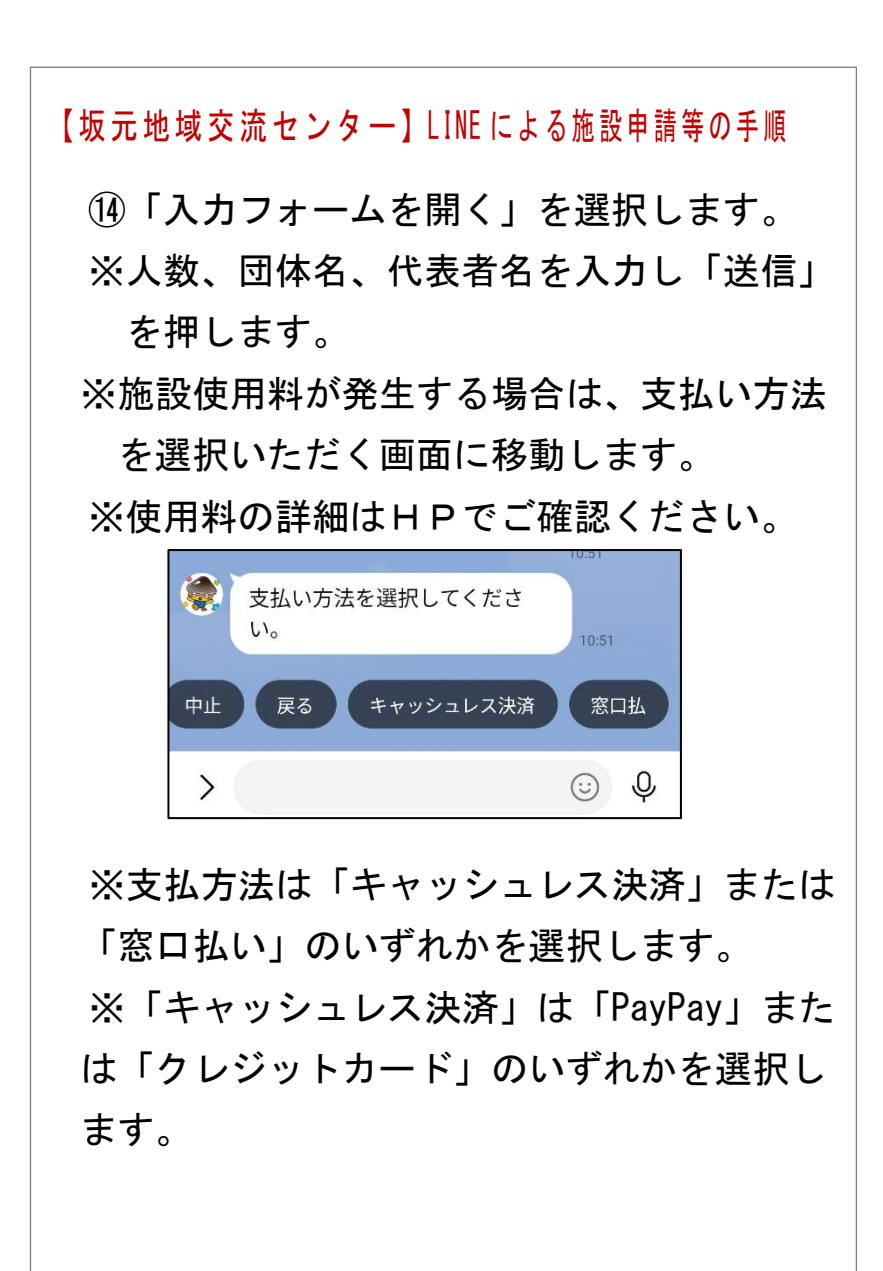

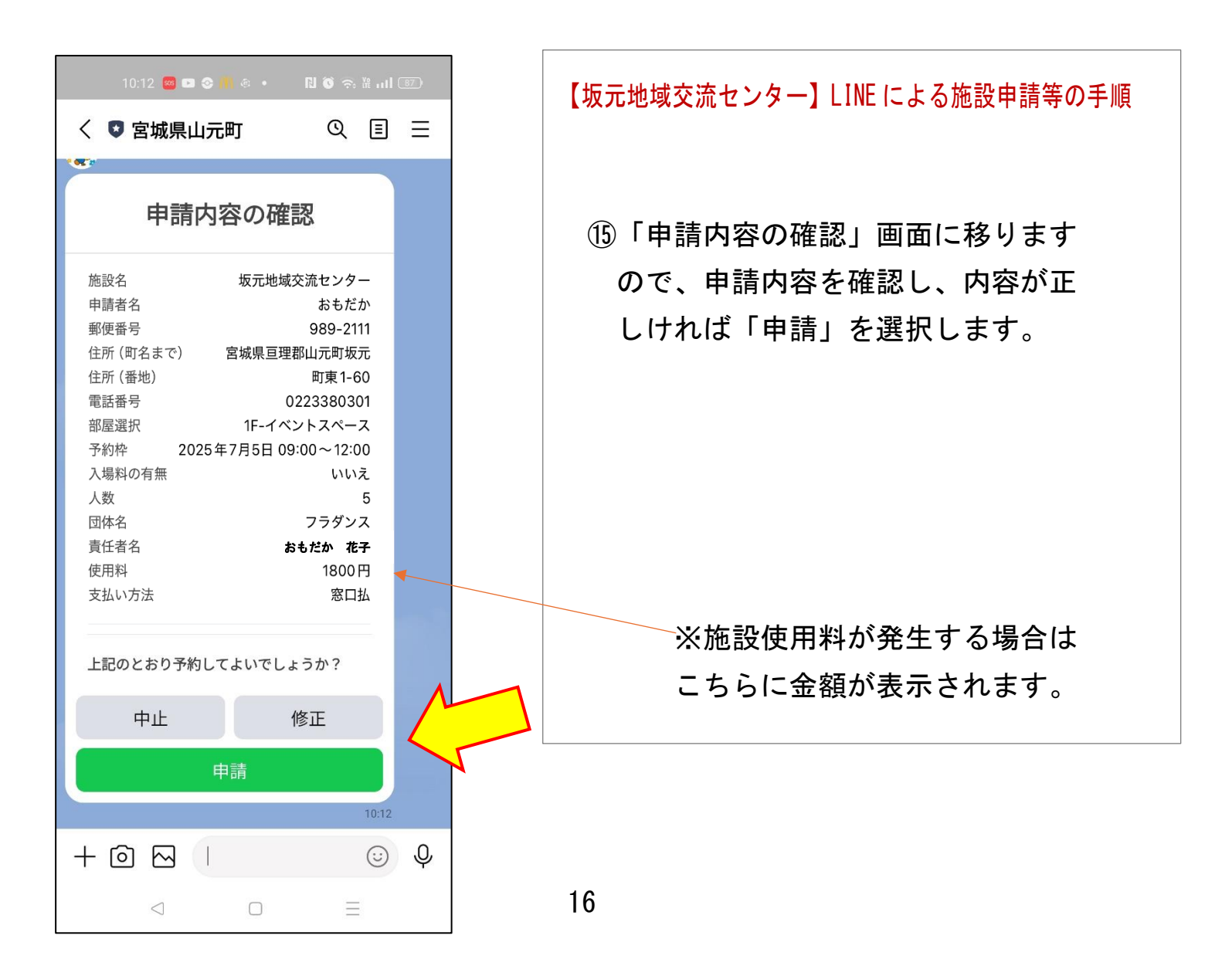

| 10:12 🥶 🗈 📀 🚻 @                                                          | • 🛯 🗿 🗟 🗤                                                                 | 86) |
|--------------------------------------------------------------------------|---------------------------------------------------------------------------|-----|
| く 🛛 宮城県山元町                                                               | Q 🗉                                                                       | ≡   |
| 部屋選択 1F-<br>予約枠 2025年7月5日<br>入場料の有無<br>人数<br>団体名<br>責任者名<br>使用料<br>支払い方法 | イベントスペース<br>日 09:00~12:00<br>いいえ<br>5<br>フラダンス<br>おもだか 太郎<br>1800円<br>窓口払 |     |
| 上記のとおり予約してよいで                                                            | しょうか?                                                                     |     |
| 中止                                                                       | 修正                                                                        |     |
| 申請                                                                       |                                                                           |     |
|                                                                          | 10:12<br>既読<br>10:12                                                      | 申請  |
| <ul> <li></li></ul>                                                      | 10:12<br>*です。                                                             |     |
| ありがとうございま                                                                | じた。 10:12                                                                 |     |
| =+ @ ~                                                                   | Û                                                                         | Ŷ   |
|                                                                          |                                                                           |     |

【坂元地域交流センター】LINE による施設申請等の手順

16申請手続きが完了しました。

予約をキャンセルしたい場合、時間を 変更したい場合は、下記窓口までお問 い合わせください。

※問い合わせ窓口 山元町坂元地域交流センター 0223-38-0301 受付時間 9:00~21:30